# **Vimed**

Manual licencia médica -Enrolamiento profesionales 2022

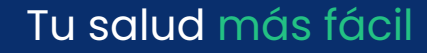

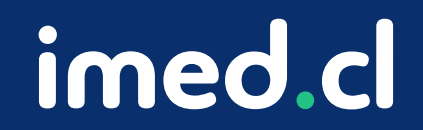

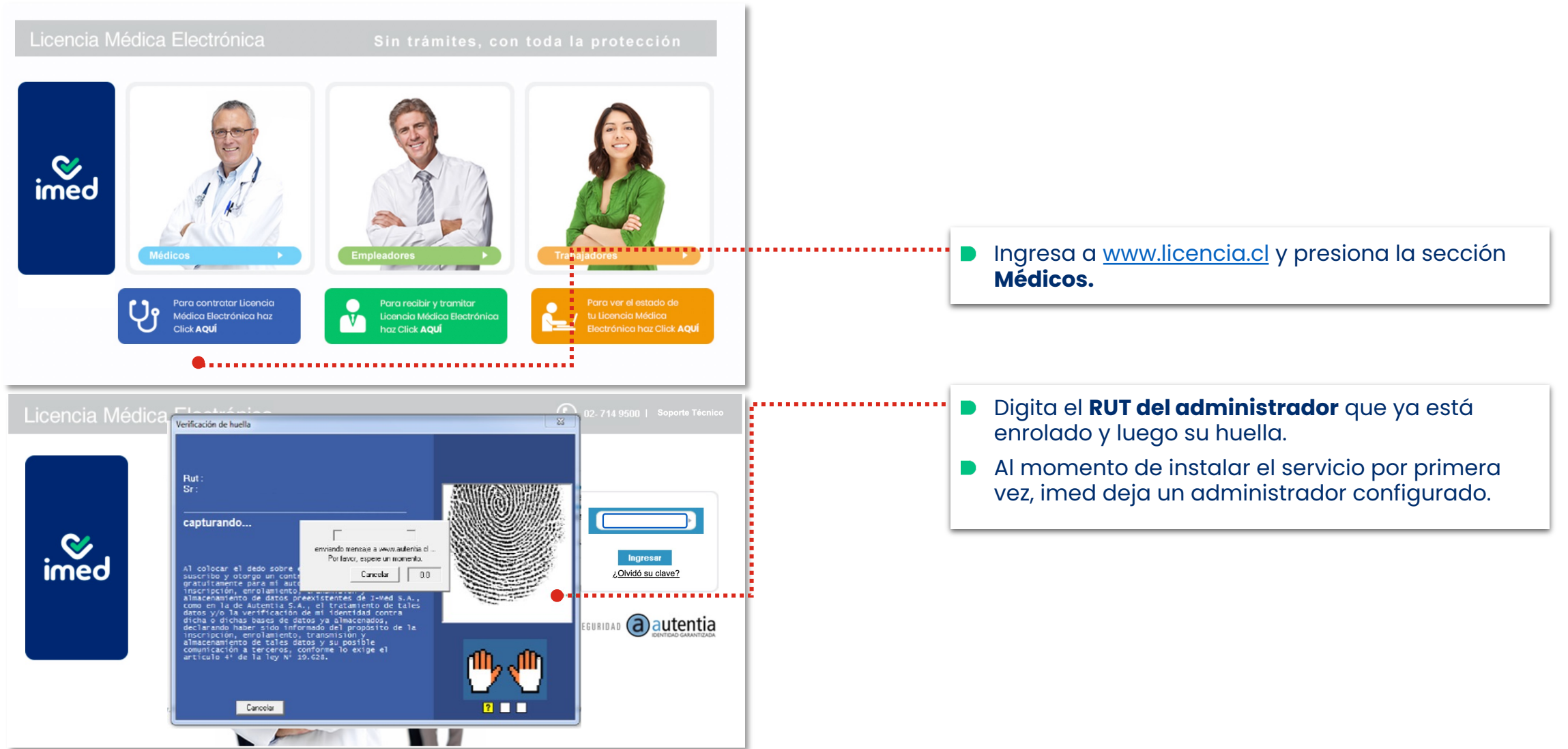

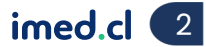

#### Enrolamiento profesional

| Prestadores Ver licencias otorgadas Lugares Buscar notificaciones | 🖬 Paola Tapia Ayuda S                                              | alir                           |
|-------------------------------------------------------------------|--------------------------------------------------------------------|--------------------------------|
| Inicio ► Prestadores ► PRESTADOR DE PRUEBAS I-MED/LEMONTECH       | prestador De Pruebas I-med/Iemontech - Sucursal Principal De Pruel | bas                            |
| Datos básicos                                                     |                                                                    |                                |
| RUT 11.111.111-1                                                  | i-med                                                              |                                |
| Razón social PRESTADOR DE PRUEBAS I-MED/LEMONTECH                 |                                                                    |                                |
| Nombre fantasía PRESTADOR DE PRUEBAS I-MED/LEMONTECH              | (02) 2714 9500                                                     |                                |
| Tipo Institucional 💌                                              | Centro de Atención a<br>Usuarlos (CAU)                             | Para enrolar a un profe        |
| Activo 📝                                                          |                                                                    | médico, presiona <b>Prof</b> e |
| Habilitar NEP 📝                                                   |                                                                    |                                |
| Prestador público                                                 |                                                                    |                                |
| Sucursales                                                        |                                                                    |                                |
|                                                                   |                                                                    |                                |
| SUCURSAL PRINCIPAL DE PRUEBAS                                     | •                                                                  |                                |
| 11 DE SEPTIEMBRE 1901<br>2-2200639 Valmmella@i-med cl             |                                                                    |                                |
| Contacto: MARCELO ANDRES MELLA (12.058.332-8)                     |                                                                    |                                |
| 136 profesionales - 45 earninistradores                           |                                                                    |                                |
|                                                                   |                                                                    |                                |
|                                                                   |                                                                    |                                |

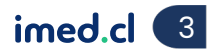

Enrolamiento profesional

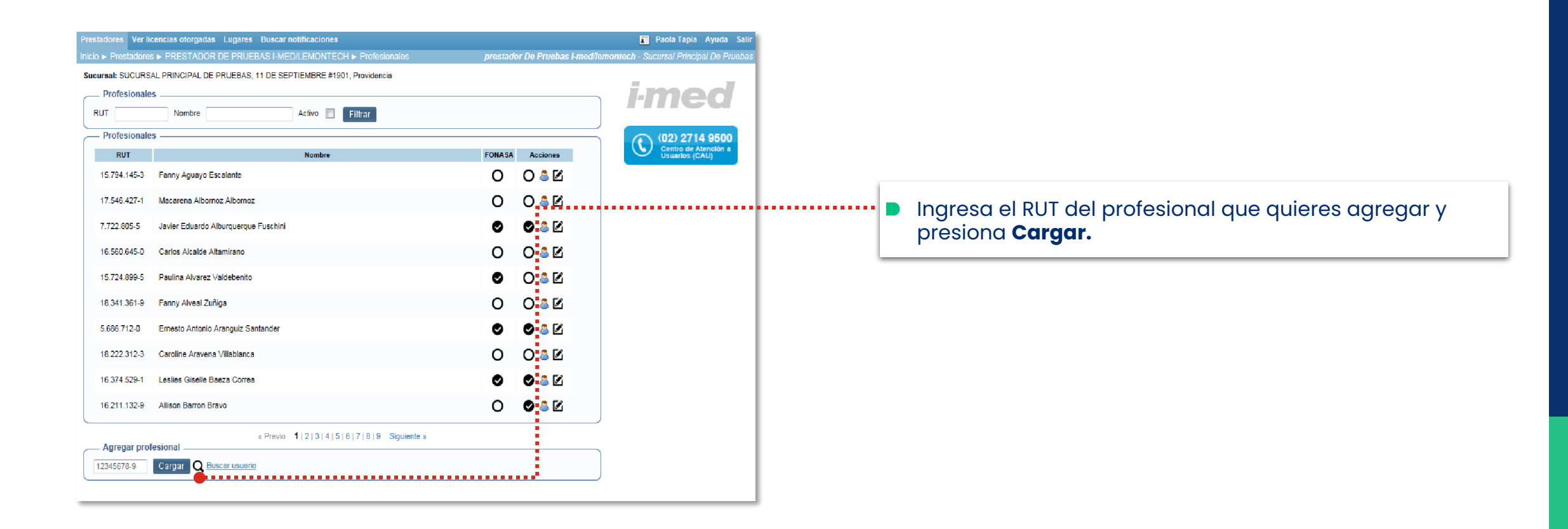

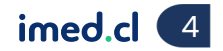

#### Enrolamiento profesional

| Agregar profesional                                                                                    | Agregar Cancelar                              |                 |   | <ul> <li>Si ya esta registrado en imed, aparecerán sus datos y te<br/>dará la opción de Agregar solo presionando un botón.</li> </ul> |
|----------------------------------------------------------------------------------------------------|-----------------------------------------------|-----------------|---|----------------------------------------------------------------------------------------------------|
| Agregar Pro                                                                                            | fesional                                      |                 |   |                                                                                                    |
| Datos generales RUT: 16360737-9 Nombres: Apellido paterno: Fecha nacimiento: Teléfono: Correo: Correo: | Apellido materno:<br>Teléfono 2:<br>Correo 2: |                 |   | <ul> <li>Si no está registrado en imed, deberás ingresar todos los datos que se solicitan y presionar Guardar.</li> </ul>             |
| Dirección:<br>Password:<br>Datos profesional<br>Tipo de prestador:                                     | Comuna:<br>Repetir password:                  | Cancelar Guarda | I |                                                                                                    |

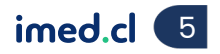

Convenio

| Convenio                                                                                                    | X |   |                                              |
|----------------------------------------------------------------------------------------------------|---|---|----------------------------------------------|
| permitan el adecuado otorgamiento de licencias médicas electrónicas, por parte de todos aquellos Profesionales<br>habilitados para tal efecto en el marco del convenio, de conformidad con el procedimiento establecido. En<br>particular, el Operador deberá proveer los medios que permitan acreditar la identidad de quienes participen en el<br>otorgamiento de la Licencia Médica Electrónica y asegurar la integridad de la misma.                 | ^ |   |                                              |
| c) Transmitir electrónicamente a través de medios seguros, toda la información de las licencias médicas<br>electrónicas otorgadas por el Profesional habilitado, al repositorio electrónico del sistema de información, para su<br>registro y almacenamiento seguro.                                                                                                    |   |   |                                              |
| d) Poner electrónicamente a disposición de los empleadores adscritos, o de los trabajadores independientes<br>adscritos, en su caso, y de la entidad que deba pronunciarse sobre la licencia médica, la información de las<br>licencias médicas electrónicas otorgadas, necesaria para la adecuada tramitación por parte de éstos.                                                                                                    |   |   |                                              |
| 3 Obligaciones del Profesional habilitado para otorgar licencias medicas o el Prestador:                                                                                                    |   |   | Lee el contrato administrativo que aparecerá |
| Por su parte, el Profesional habilitado para otorgar licencias médicas o el Prestador, según corresponda, se obliga a<br>lo siguiente:                                                                                                    |   | - | como ventana emergente y haz clic en Acer    |
| a) Acceder y utilizar en forma preferente el sistema de información provisto por dicho Operador para otorgar<br>licencias médicas electrónicas.                                                                                                    |   |   |                                              |
| b) Hacer uso responsable y exclusivo de las claves de acceso al sistema de información, debiendo guardar reserva<br>de las mismas.                                                                                                    |   |   |                                              |
| <li>c) Generar y mantener las condiciones tecnológicas y operativas para el adecuado uso de los servicios informáticos<br/>materia del convenio.</li>                                                                                                    |   |   |                                              |
| d) El Profesional habilitado para otorgar licencias médicas electrónicas a través del Sistema de Información provisto<br>por este Operador, reconoce ser un profesional autorizado para el otorgamiento de licencias médicas, en virtud de<br>lo establecido en el artículo 6 del D.S. Nº 3 del Ministerio de Salud. Lo anterior, sin perjuicio de la responsabilidad<br>civil o penal que pueda derivarse del mal uso o uso indebido de esta capacidad. |   |   |                                              |
| Aceptar                                                                                                    | - |   |                                              |

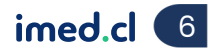

Verificación con huella

|                           | imed |     |
|---------------------------|------|-----|
|                           |      |     |
| RUT:                      |      |     |
| Sr.                       |      |     |
|                           |      |     |
| Por favor, coloque alguno |      |     |
| de los dedos destacados   |      |     |
| sobre el lector           |      |     |
|                           |      |     |
|                           |      | ₾⁄® |
| T=0.057 secs Cancelar     |      | ?   |

Finalmente, el profesional que se está agregando, debe ingresar su huella en el lector.

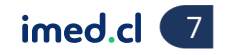

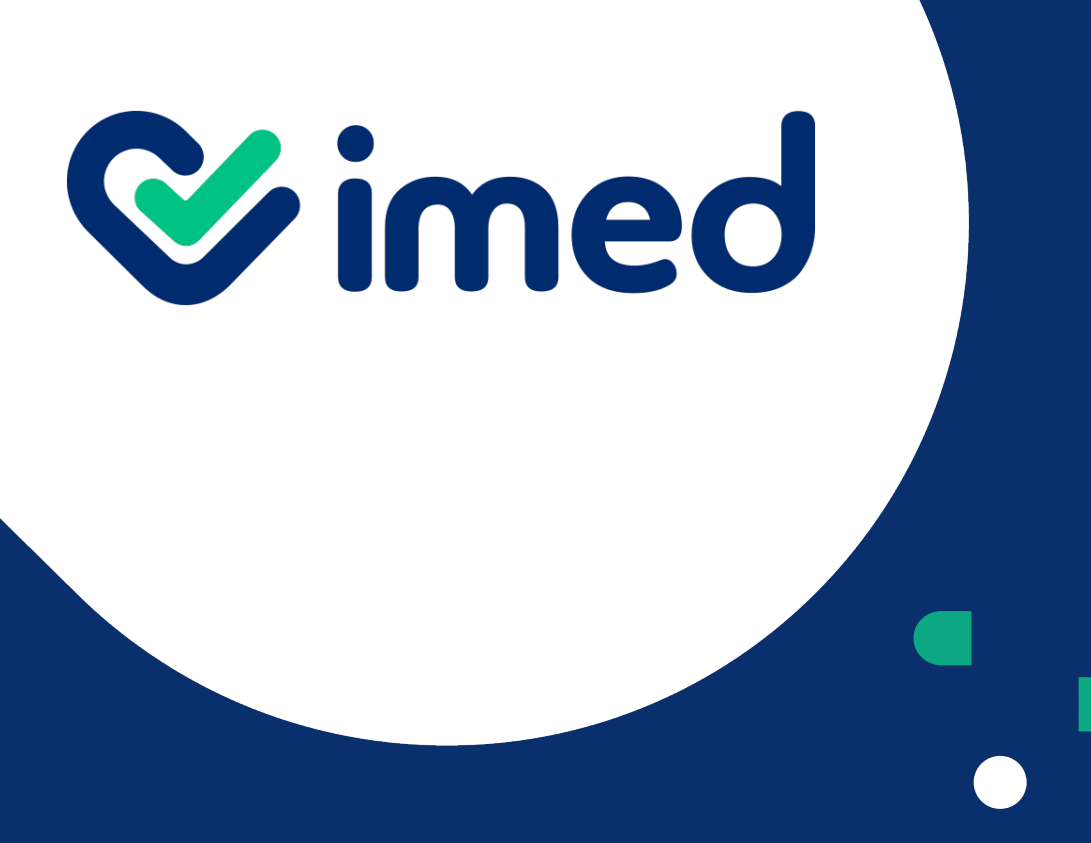

imed.cl

## ¡Gracias!

Tu salud más fácil